## **Registering for an Activity**

After logging into WebTrac, patrons will be taken to the WebTrac homepage.

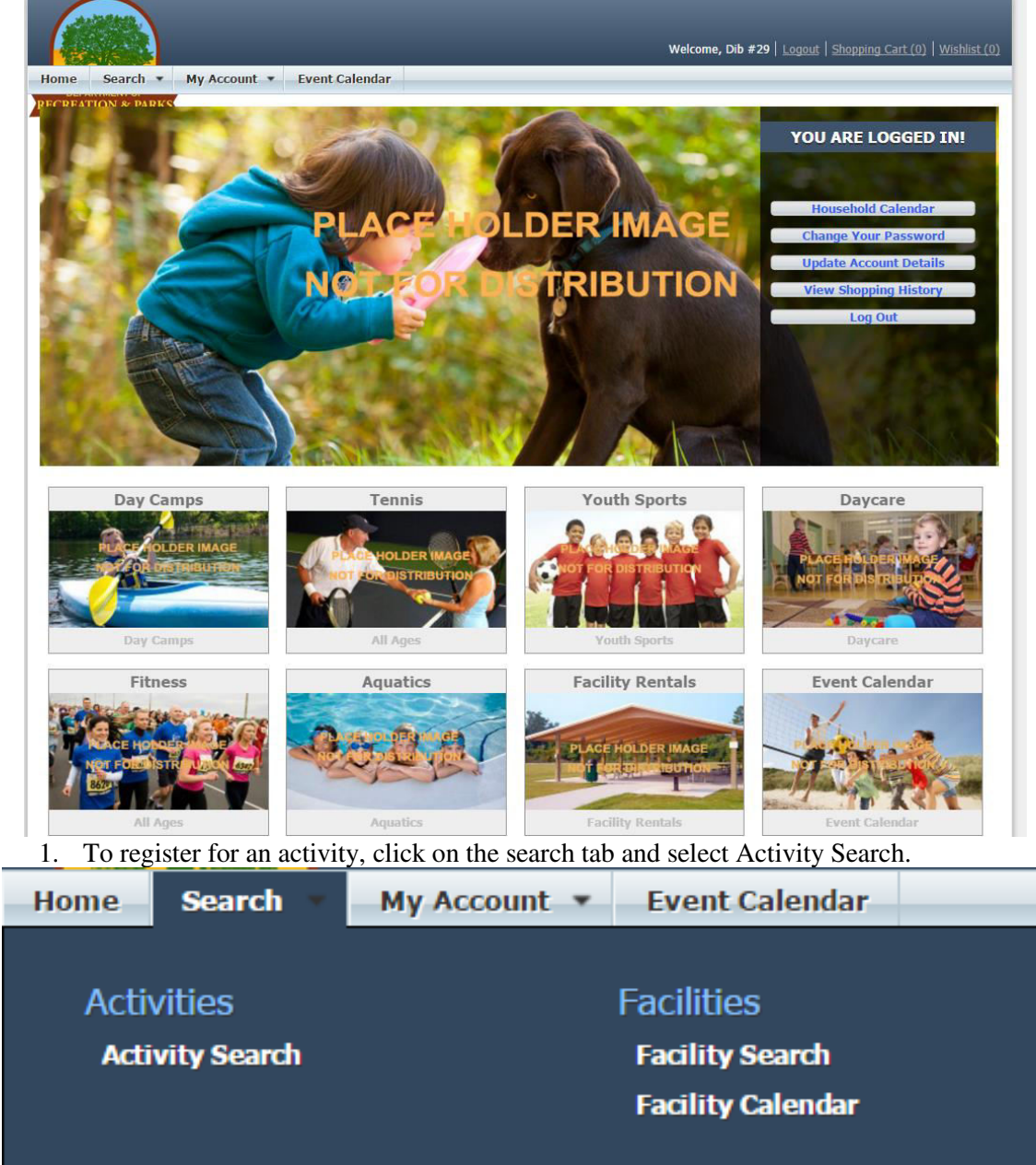

| Location                           |                                                                                                    |                                                                                                    |                                                                                                    |                                                                                                    |                                                                                                    |                                                                                                    |                                                                                           |                                                                                                    |                                                                                                    |                                              |                                                                         |                                                                                                    |
|------------------------------------|----------------------------------------------------------------------------------------------------|----------------------------------------------------------------------------------------------------|----------------------------------------------------------------------------------------------------|----------------------------------------------------------------------------------------------------|----------------------------------------------------------------------------------------------------|----------------------------------------------------------------------------------------------------|-------------------------------------------------------------------------------------------|----------------------------------------------------------------------------------------------------|----------------------------------------------------------------------------------------------------|----------------------------------------------|-------------------------------------------------------------------------|----------------------------------------------------------------------------------------------------|
|                                    |                                                                                                    | All Locations<br>Averill Park<br>Balboa Pay Tennis<br>Baldwin Hills RC<br>Bellevue RC<br>Bogdanovich RC<br>Brand Park<br>Rooferd RC                           | Туре                                                                                                    | All T<br>Afte<br>Art<br>Bas<br>Bas<br>Box<br>Can                                                                                                    | ypes<br>r School<br>eball<br>ketball<br>ing<br>ps                                                                                                    | *                                                                                                    | Age                                                                                       | All<br>3 N<br>6 N<br>9 N<br>1<br>2<br>3                                                                                                    | Ages<br>Ionths<br>Ionths<br>Ionths                                                                                                    |                                              | ×                                                                       |                                                                                                    |
| Gender                             |                                                                                                    | Any Gender<br>Female<br>Viale                                                                                                    | Displa                                                                                                    | y Option Det                                                                                                    | ail                                                                                                    | ¥                                                                                                    | Keyword Se                                                                                | arch                                                                                                    |                                                                                                    |                                              |                                                                         |                                                                                                    |
| Keyword<br>Option                  | d Search                                                                                                    | Match One                                                                                                    | ▼ Show<br>X Spot                                                                                                    | Sections with N/A<br>s Available?                                                                                                    |                                                                                                    | ¥                                                                                                    |                                                                                           |                                                                                                    |                                                                                                    |                                              |                                                                         |                                                                                                    |
| <ul> <li>Addi</li> </ul>           | itional Sear                                                                                                    | ch Criteria                                                                                                    |                                                                                                    |                                                                                                    |                                                                                                    |                                                                                                    |                                                                                           |                                                                                                    |                                                                                                    |                                              |                                                                         |                                                                                                    |
| Searc                              | h Rese                                                                                                    | t                                                                                                    |                                                                                                    |                                                                                                    |                                                                                                    |                                                                                                    |                                                                                           |                                                                                                    |                                                                                                    |                                              |                                                                         | )                                                                                                    |
| Sumn<br>Learn k<br>belts.          | ner Karat<br>karate in a cl                                                                                                    | <b>e -</b> <i>115121501</i><br>ass setting. Class l                                                                                                    | evel is determined                                                                                                    | l by instructor and                                                                                                    |                                                                                                    |                                                                                                    | _                                                                                         |                                                                                                    |                                                                                                    |                                              | Total Nesu                                                              | 100                                                                                                    |
|                                    |                                                                                                    |                                                                                                    |                                                                                                    |                                                                                                    | i based on Indi                                                                                                    | vidual asse                                                                                                    | essment. Stud                                                                             | lents may p                                                                                                    | articipa                                                                                                    | ite in te                                    | st to earn i                                                            | their                                                                                                    |
|                                    | Status                                                                                                    | Activity                                                                                                    | Description                                                                                                    | Dates                                                                                                    | Ti                                                                                                    | vidual asse                                                                                                    | Meet<br>Davs                                                                              | lents may p                                                                                                    | articipa<br>Ages                                                                                                    | te in te                                     | st to earn<br>Genders                                                   | their                                                                                                    |
| •                                  | Status<br>Available                                                                                                    | Activity 115121501-01                                                                                                    | Description<br>July Karate                                                                                                    | Dates<br>07/01/2<br>-07/29/                                                                                                    | 1 based on India<br>Ti<br>2016 6:<br>2016 7:                                                                                                    | vidual asse<br><b>mes</b><br>30 pm -<br>30 pm                                                                                                    | Meet<br>Days<br>M, W, F                                                                   | Locations                                                                                                    | Ages<br>5-17                                                                                                    | Price<br>\$25.00                             | st to earn to Genders                                                   | their<br>0                                                                                                    |
| •                                  | Status<br>Available<br>Available                                                                                                    | Activity<br>115121501-01<br>115121501-02                                                                                                    | Description<br>July Karate<br>August Karate                                                                                                  | Dates<br>07/01/2<br>-07/29/<br>08/01/2<br>-08/31/                                                                                                    | Ti<br>2016 6:<br>2016 7:<br>2016 6:<br>2016 7:                                                                                                    | nidual asse<br>mes<br>30 pm -<br>30 pm<br>30 pm -<br>30 pm -                                                                                                    | Meet<br>Days<br>M, W, F<br>M, W, F                                                        | Locations<br>Lafayette<br>RC<br>Lafayette<br>RC                                                                                                | Ages<br>5-17<br>5-17                                                                                                    | Price<br>\$25.00                             | Genders<br>Coed<br>Coed                                                 | their<br>0                                                                                                    |
| •<br>•                             | Status Available Available Available                                                                                                    | Activity           115121501-01           115121501-02           115121501-03                                                                                 | Description<br>July Karate<br>August Karate<br>September Karate                                                                              | Dates<br>07/01/2<br>-07/29/<br>08/01/2<br>-08/31/<br>09/02/2<br>-09/30/                                                                                                    | Ti           2016         7:           2016         7:           2016         7:           2016         7:           2016         7:           2016         7:           2016         7:           2016         7:           2016         7:           2016         7:                                                                                                    | nidual asse<br>mes<br>30 pm -<br>30 pm<br>30 pm -<br>30 pm<br>30 pm -<br>30 pm                                                                                                    | Meet<br>Days<br>M, W, F<br>M, W, F<br>M, W, F                                             | Locations<br>Lafayette<br>RC<br>Lafayette<br>RC<br>Lafayette<br>RC<br>Lafayette<br>RC                                                          | Ages<br>5-17<br>5-17<br>5-17                                                                                                    | Price<br>\$25.00                             | Genders<br>Coed<br>Coed<br>Coed<br>Coed                                 | their<br>Image: Control of the image: Control of the image: |
| +<br>+<br>+<br>SNL Y<br>Learn t    | Status Available Available Available Available Available Available                                                                                | Activity       115121501-01       115121501-02       115121501-03 <b>ketball</b> - 11512 ntals of basketball                                                  | Description<br>July Karate<br>August Karate<br>September Karate<br>21801<br>like shooting, pas                                               | Dates<br>07/01/2<br>-07/29/<br>08/01/2<br>-08/31/<br>09/02/2<br>-09/30/<br>sing, dribbling, and                                                                                                    | Ti           1016         6:           2016         7:           1016         6:           2016         7:           1016         6:           2016         7:           1016         6:           2016         7:           1016         6:           2016         7:           1016         6:           2016         7:           1016         6:           1016         6:           1016         6:           1016         6:           1016         6:           1016         6:           1016         6:           1016         6:           1016         6:           1016         6:           1016         6:           1016         6:           1016         6:           1016         6:           1016         6:           1016         6:           1016         6:           1016         6:           1016         6:           1016         6:           1016         6: | nidual asso<br>mes<br>30 pm -<br>30 pm -<br>30 pm -<br>30 pm -<br>30 pm -<br>30 pm -                                                                                                    | Meet<br>Days<br>M, W, F<br>M, W, F<br>M, W, F                                             | Locations<br>Lafayette<br>RC<br>Lafayette<br>RC<br>Lafayette<br>RC<br>vork skills an                                                           | Ages<br>5-17<br>5-17<br>5-17<br>d build                                                                                                    | Price<br>\$25.00                             | Genders<br>Coed<br>Coed<br>Coed<br>Coed<br>endships.                    | e e e e e e e e e e e e e e e e e e e                                                                                                    |
| +<br>+<br>SNL Y<br>Learn t         | Status Available Available Available Available Outh Bas he fundamen Status                                                                        | Activity       115121501-01       115121501-02       115121501-03         ketball - 11512       ntals of basketball       Activity                            | Description<br>July Karate<br>August Karate<br>September Karate<br>21801<br>like shooting, pas<br>Description                                | Dates<br>07/01/2<br>-07/29<br>08/01/2<br>-08/31/<br>09/02/2<br>-09/30/<br>sing, dribbling, and<br>Dates                                                                                                    | Ti           2016         6:           2016         7:           2016         7:           2016         7:           2016         7:           2016         7:           2016         7:           2016         7:           d defense tech         Ti                                                                                                    | nidual ass<br>mes<br>30 pm -<br>30 pm<br>30 pm -<br>30 pm -<br>30 pm -<br>30 pm<br>niques. De<br>mes                                                                                                    | Meet                                                                                      | Locations<br>Lafayette<br>RC<br>Lafayette<br>RC<br>Lafayette<br>RC<br>Lafayette<br>RC<br>Locations                                             | Ages<br>5-17<br>5-17<br>5-17<br>5-17<br>d build                                                                                                    | Price<br>\$25.00                             | Genders<br>Coed<br>Coed<br>Coed<br>Coed<br>endships.<br>Genders         | their<br>O<br>O                                                                                                    |
| •<br>•<br>•<br>Learn t<br>3.<br>4. | Status Available Available Available Available Available Available Available Available Available Available Available Available Status Add a Selec | Activity       115121501-01       115121501-02       115121501-03       I15121501-03 <b>ketball</b> - 11512 ntals of basketball       Activity       Activity | Description<br>July Karate<br>August Karate<br>September Karate<br>2/801<br>like shooting, pas<br>Description<br>or multiple<br>rt at the bo | Dates           07/01/2           -07/20/           08/01/2           -08/31/           09/02/2           -09/30/           sing, dribbling, and           sing, dribbling, and           Dates           activities, s           sttom left ha           001-02           Joby Ballet | 1016         6:           2016         7:           2016         7:           2016         7:           2016         7:           2016         7:           2016         7:           2016         7:           2016         7:           2016         7:           d defense tech         Ti           simply cli         1           -07/28/201         -07/28/201           09/02/016         -09/03/021                                                                                                    | niques, De<br>mes<br>30 pm<br>30 pm<br>30 | Meet<br>Days<br>M, W, F<br>M, W, F<br>M, W, F<br>M, W, F<br>M, W, F<br>M, W, F<br>M, W, F | Locations<br>Lafayette<br>RC<br>Lafayette<br>RC<br>Lafayette<br>RC<br>Lafayette<br>RC<br>Lafayette<br>RC<br>Lafayette<br>RC<br>Lafayette<br>RC | Ages           5-17           5-17           5-17           5-17           5-17           5-17           5-17           5-17           5-17           5-17           5-17           5-17           5-17           5-17           5-17           5-17           5-17           5-17           5-17           5-17           5-17           5-17           5-17           5-17           5-17           5-17           5-17           5-17           5-17           5-17           5-17           5-17           5-17           5-17           5-17           5-17           5-17           5-17           5-17           5-17           5-17           5-17           5-17           5-17           5-17           5-17           5-17           5-17           5-17 | Price Price \$25.00 New frie Price Coed Coed | Genders<br>Coed<br>Coed<br>Coed<br>Coed<br>Coed<br>Coed<br>Coed<br>Coed |                                                                                                    |

Add To Cart Clear Selection

## 2. After selecting "Activity Search" the activity search criter window will appear:

## 5. When ready to pay, read and sign waivers and continue July Karate (115121501-01) for Cynthia Dib (Purchase)

|                                                                                                    | _                                                                                                    |                                                                                                    |                                                                                                    |                                                                                                    |                                                                                                    |                                                                                                |                                           |
|----------------------------------------------------------------------------------------------------|----------------------------------------------------------------------------------------------------|----------------------------------------------------------------------------------------------------|----------------------------------------------------------------------------------------------------|----------------------------------------------------------------------------------------------------|----------------------------------------------------------------------------------------------------|------------------------------------------------------------------------------------------------|-------------------------------------------|
| Waivers                                                                                                    |                                                                                                    |                                                                                                    |                                                                                                    |                                                                                                    |                                                                                                    |                                                                                                |                                           |
| PARENT/LEGAL C<br>named City of Los A<br>integral to recreation<br>qualified, in good he<br>Successors from any<br>discharge the City fr<br>participation. I und<br>the Parent or Legal<br>release as described<br>Signature of Parent/                                                                                                    | <b>WARDIAN CONSENT:</b> I, t<br>ngeles, Department of Recra<br>al activities and outdoor en<br>alth and in proper physical of<br>/ liability for injury to me or<br>om any claim whatsoever w<br>erstand that the <b>CITY</b> CARR<br>Guardian. I affirm that I an<br>d in the preceding paragraph<br>Guardian                                                                                                    | the Parent/Lega<br>eation and Park<br>vironments. I<br>condition to par<br>my child(ren) r<br>/hich arises or r<br>/hich arises or r<br>/hich | Suardian of the above named minor, here<br>program and all activities therein. I affirn<br>derstand the nature of the activities and tl<br>ipate in such activities. I agree to relieve<br>ulting from and/or in connection with the ,<br>y hereafter arise on account of any first<br>CE. Medical bills, any subsequent treatme<br>t/legal guardian of the above named mino | by grant permission for my child(<br>n and recognize that there are risl<br>ne minor's experience and capabil<br>the <b>CITY</b> , its Boards, Officers, Ar<br>activities in this program. I furthe<br>di, treatment, or service renderere<br>ent or care, including prescription<br>or and I understand and agree to the<br>second second second second second second second<br>second second second second second second second<br>second second second second second second<br>second second second second second second second<br>second second second second second second second second<br>second second sec | ren) to participate in t<br>ks, hazards and dange<br>littes and believe the r<br>gents, Employees, Ass<br>r agree to release an<br>d in connection with m<br>drugs, will be the res<br>the provisions of this o                                                                                                    | the abov<br>ers that<br>minor to<br>signs, ar<br>d foreve<br>ny child(<br>ponsibili<br>consent | e<br>be<br>d<br>r<br>en)'s<br>y of<br>and |
| Date                                                                                                    |                                                                                                    |                                                                                                    |                                                                                                    |                                                                                                    |                                                                                                    |                                                                                                |                                           |
| Photo Release: The<br>for promotion of City<br>Signature of Parent/                                                                                                    | 1e City of Los Angeles' Depa<br>/ of Los Angeles Departmen<br>'Guardian                                                                                                    | rtment of Recr<br>t of Recreation                                                                                                    | tion and Parks or its assigned agents has<br>id Parks' programs.                                                                                                    | my permission to use images (dig                                                                                                    | ital, film, tape or vide                                                                                                    | o) of my                                                                                       | child                                     |
| I agree with the                                                                                                    | above *                                                                                                    |                                                                                                    |                                                                                                    |                                                                                                    |                                                                                                    |                                                                                                |                                           |
| I agree with the Continue                                                                                                    | e above *<br>One Click To Finish                                                                                                    | Cancel                                                                                                    |                                                                                                    |                                                                                                    |                                                                                                    |                                                                                                |                                           |
| ✓ I agree with the Continue `hen proceed                                                                                                    | e above *<br>One Click To Finish<br>xd to checkout                                                                                                    | Cancel                                                                                                    |                                                                                                    |                                                                                                    |                                                                                                    |                                                                                                |                                           |
| ✓ I agree with the<br>Continue<br>Then proceed<br>Shopping Ca                                                                                                    | one Click To Finish<br>d to checkout                                                                                                    | Cancel                                                                                                    |                                                                                                    |                                                                                                    |                                                                                                    |                                                                                                |                                           |
| Continue<br>Continue<br>Then proceet<br>Shopping Ca                                                                                                    | above *<br>One Click To Finish<br>and to checkout<br>rt                                                                                                    | Cancel                                                                                                    |                                                                                                    |                                                                                                    |                                                                                                    | Total R                                                                                        | esults (                                  |
| ✓ I agree with the<br>Continue<br>Then proceed<br>Shopping Ca<br>Showing 1 To 6<br>Descripti                                                                                                    | one Click To Finish<br>ed to checkout<br>rt                                                                                                    | Cancel                                                                                                    |                                                                                                    | Name                                                                                                    | Total Fees                                                                                                    | Total R                                                                                        | esults (                                  |
| Continue Continue hen procees Shopping Ca Showing 1 To 6 Descripti July Karate                                                                                                    | e above *<br>One Click To Finish<br>2d to checkout<br>rt<br>20<br>20<br>20<br>20<br>20<br>20<br>20<br>20<br>20<br>20<br>20<br>20<br>20                                                                                                    | Cancel                                                                                                    |                                                                                                    | Name<br>Cynthia                                                                                                    | Total Fees \$ 25.00                                                                                                    | Total R                                                                                        | isults (                                  |
| I agree with the Continue then proceec Shopping Ca showing 1 To 6 Descripti July Karate July Karate                                                                                                    | above * One Click To Finish d to checkout rt on (115121501-01) (Enrolled) (115121501-01) (Enrolled)                                                                                                    | Cancel                                                                                                    |                                                                                                    | Name<br>Cynthia<br>Jane                                                                                                    | Total Fees           \$ 25.00           \$ 25.00                                                                                                    | Total R                                                                                        | esults (                                  |
| I agree with the Continue Continue Con | above *  One Click To Finish  cd to checkout  rt  on  (115121501-01) (Enrolled) (115121501-01) (Enrolled) (115121501-01) (Enrolled)                                                                                                    | Cancel ) ) ) )                                                                                                    |                                                                                                    | Name<br>Cynthia<br>Jane<br>Jude                                                                                                    | Total Fees           \$ 25.00           \$ 25.00           \$ 25.00                                                                                                    | Total R                                                                                        | sults                                     |
| I agree with the Continue hen procees howing 1 To 6 Descripti July Karate July Karate July Karate September                                                                                                    | e above *<br>One Click To Finish<br>ed to checkout<br>rt<br>on<br>e (115121501-01) (Enrolled)<br>e (115121501-01) (Enrolled)<br>e (115121501-01) (Enrolled)<br>Karate (115121501-03) (En                                                                                                    | Cancel Cancel                                                                                                    |                                                                                                    | Name<br>Cynthia<br>Jane<br>Jude<br>Cynthia                                                                                                    | Total Fees           \$ 25.00           \$ 25.00           \$ 25.00           \$ 25.00           \$ 25.00           \$ 25.00                                                                                                    | Total R                                                                                        | esults                                    |
| I agree with the Continue Continue Con | e above * One Click To Finish ed to checkout rt on > (115121501-01) (Enrolled) > (115121501-01) (Enrolled) > (115121501-01) (Enrolled) ` Karate (115121501-03) (Er ` Karate (115121501-03) (Er                                                                                                    | Cancel<br>Cancel                                                                                                    |                                                                                                    | Name       Cynthia       Jane       Jude       Cynthia       Jane                                                                                                    | Total Fees           \$ 25.00           \$ 25.00           \$ 25.00           \$ 25.00           \$ 25.00           \$ 25.00           \$ 25.00           \$ 25.00           \$ 25.00           \$ 25.00           \$ 25.00           \$ 25.00           \$ 25.00                                                                                                | Total Rd                                                                                       |                                           |
| I agree with the Continue hen proceed Shopping Ca Showing 1 To 6 Descripti July Karate July Karate July Karate September September September September                                                                                                    | e above *<br>One Click To Finish<br>ed to checkout<br>rt<br>on<br>e (115121501-01) (Enrolled)<br>e (115121501-01) (Enrolled)<br>e (115121501-01) (Enrolled)<br>f Karate (115121501-03) (Enrolled)<br>Karate (115121501-03) (Enrolled)<br>Karate (115121501-03) (Enrolled)                                                                                                    | Cancel Cancel Ca                                                                                                    |                                                                                                    | Name       Cynthia       Jane       Jude       Cynthia       Jude       Jane       Jude       Jude                                                                                                    | Total Fees           \$ 25.00           \$ 25.00           \$ 25.00           \$ 25.00           \$ 25.00           \$ 25.00           \$ 25.00           \$ 25.00           \$ 25.00           \$ 25.00           \$ 25.00           \$ 25.00           \$ 25.00           \$ 25.00                                                                             | Total R<br>0<br>0<br>0<br>0<br>0<br>0<br>0<br>0<br>0<br>0<br>0<br>0<br>0                       |                                           |
| I agree with the<br>Continue Then proceed Shopping Ca Showing 1 To 6 Descripti July Karato July Karato July Karato July Karato September September September Grand To                                                                                                    | e above *<br>One Click To Finish<br>ed to checkout<br>rt<br>on<br>2 (115121501-01) (Enrolled)<br>2 (115121501-01) (Enrolled)<br>2 (115121501-01) (Enrolled)<br>3 (115121501-03) (En<br>4 Karate (115121501-03) (En<br>4 Karate (115121501-03) ( | Cancel Cancel Ca                                                                                                    |                                                                                                    | Name       Cynthia       Jane       Jude       Cynthia       Jude       Jane       Jane       Jane       Jane       Jane                                                                                                    | Total Fees           \$ 25.00           \$ 25.00           \$ 25.00           \$ 25.00           \$ 25.00           \$ 25.00           \$ 25.00           \$ 25.00           \$ 25.00           \$ 25.00           \$ 25.00           \$ 25.00           \$ 25.00           \$ 25.00           \$ 25.00           \$ 25.00           \$ 25.00           \$ 25.00 | Total R/                                                                                       |                                           |

Proceed To Checkout

Continue Shopping Pay Old Balances

| difficiently of changes                                                                                                    |                                                                                            |           |
|----------------------------------------------------------------------------------------------------|--------------------------------------------------------------------------------------------|-----------|
| ew Charges In Shopping Cart:                                                                                                    | \$ 150.00                                                                                  |           |
| d Balances In Shopping Cart:                                                                                                    | \$ 0.00                                                                                    |           |
| otal Balance for household:                                                                                                    | \$ 150.00                                                                                  |           |
| inimum Amount Due Today:                                                                                                    | \$ 150.00                                                                                  |           |
| laximum Amount Due Today:                                                                                                    | \$ 150.00                                                                                  |           |
| The Following Information is R                                                                                                    | lequired to Complete Your Transaction                                                      |           |
| Amount To Be Paid Today: *                                                                                                    |                                                                                            | \$ 150.00 |
| Using This Payment Method: *                                                                                                    | Select A Payment Method                                                                    | *         |
|                                                                                                    |                                                                                            |           |
| Apply Gift Certificate/Coupons                                                                                                    | :/Rewards/Scholarships                                                                     |           |
| Apply Gift Certificate/Coupons                                                                                                    | /Rewards/Scholarships<br>Apply                                                             |           |
| Apply Gift Certificate/Coupons<br>Type Coupon • Code<br>Billing Information                                                                          | /Rewards/Scholarships<br>Apply                                                             |           |
| Apply Gift Certificate/Coupons<br>Type Coupon  Code<br>Billing Information<br>First Name: *                                                          | Apply Annette                                                                              |           |
| Apply Gift Certificate/Coupons<br>Type Coupon • Code<br>Billing Information<br>First Name: *<br>Last Name: *                                         | Apply Annette Dib                                                                          |           |
| Apply Gift Certificate/Coupons<br>Type Coupon  Code<br>Billing Information<br>First Name: *<br>Last Name: *<br>Home Phone w/area code: *             | Apply Annette Dib (\$18)356-6565                                                           |           |
| Apply Gift Certificate/Coupons<br>Type Coupon  Code<br>Billing Information<br>First Name: *<br>Last Name: *<br>Home Phone w/area code: *<br>Email: * | /Rewards/Scholarships<br>Apply<br>Annette<br>Dib<br>(818)356-6565<br>annett.dib@lacity.org |           |

## A payment screen will appear; process the payment by including credit card information

Continue Back To Shopping Cart

6. Fill out all the necessary information and submit the payment. A receipt will be sent to the patron's e-mail.